## HƯỚNG DẪN CẬP NHẬT BANNER "HỘI KHỎE PHỦ ĐỒNG TOÀN QUỐC LẦN THỨ X – HẢI PHÒNG NĂM 2024" TRÊN WEBSITE

Bước 1: Tải ảnh Banner về máy

Bước 2: Đăng nhập tái khoảng quản trị Website của đơn vị:

Bước 3: Chọn thẻ 4 "Thông tin đơn vị - Giao diện" /4.3 "Quản lý banner"

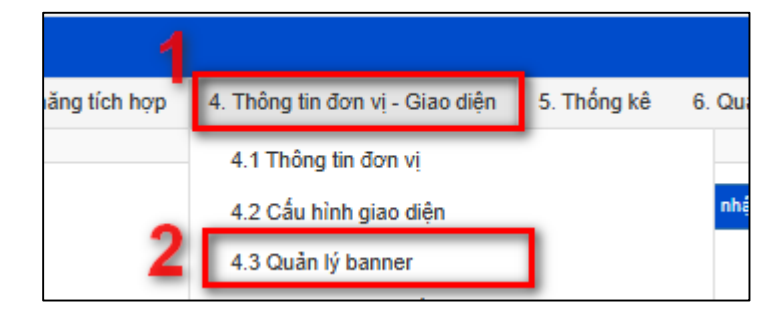

Bước 5: Tải banner lên và nhấn "Lưu"

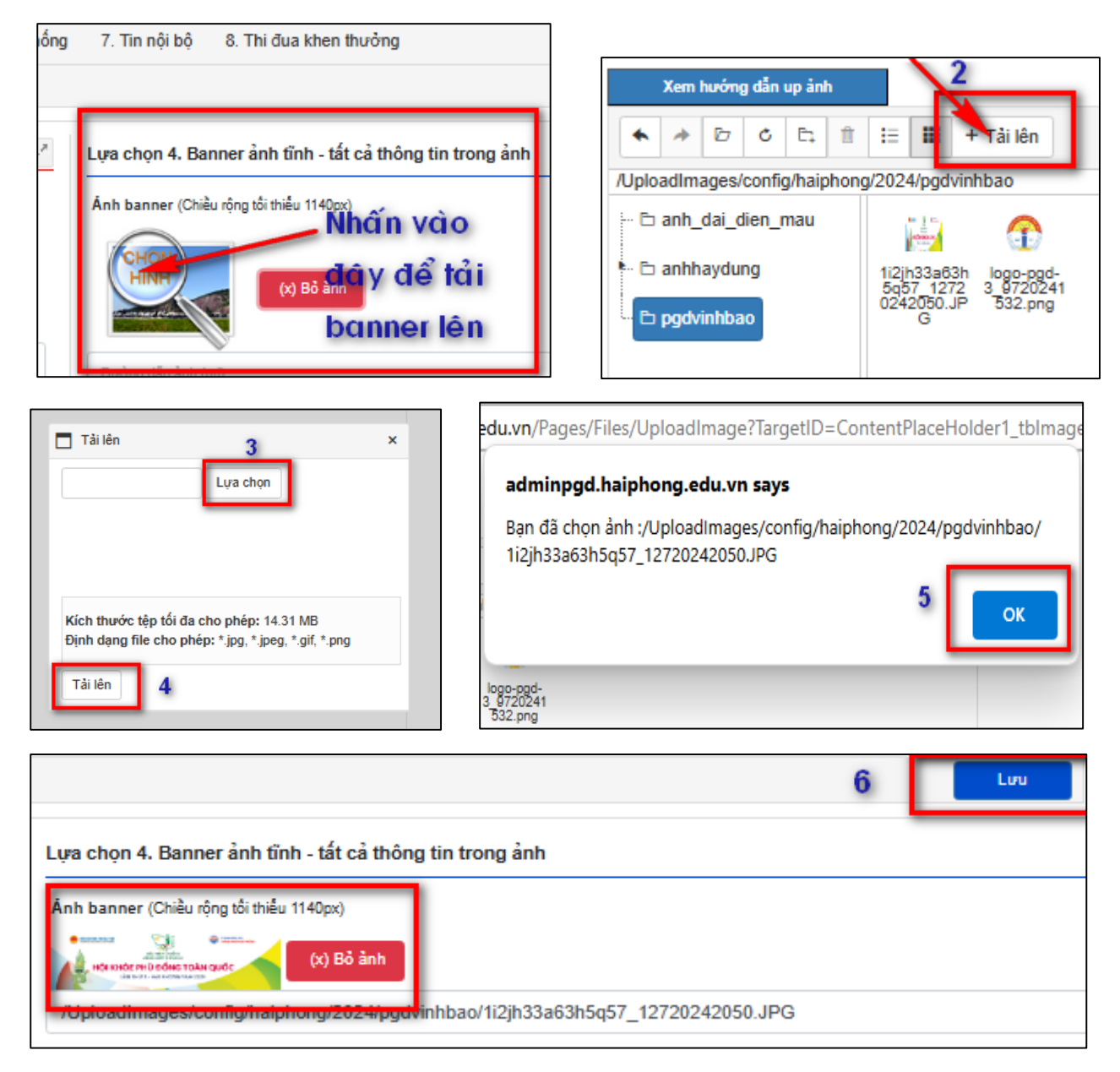